# Learning: Accessing Required Training

#### Accessing Required Training

The Workday Learning app is the university's Learning Management System (LMS). The app allows users to access a variety of courses, both required and optional.

Important:

- Only use Firefox or Google Chrome; Safari is not compatible
- Clear your cache and allow pop-ups before starting the course
- If you leave the course in the middle of a section, you will have to repeat that section when logging back in.
- 1. From the myUSF home page, click on the <u>USFWorks link</u>.

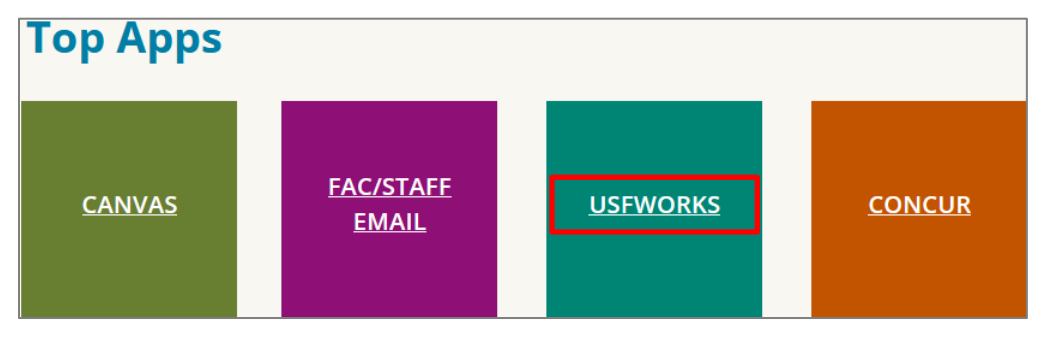

2. From the USFWork's home page, click the *View All Apps* link located in Your Top Apps block.

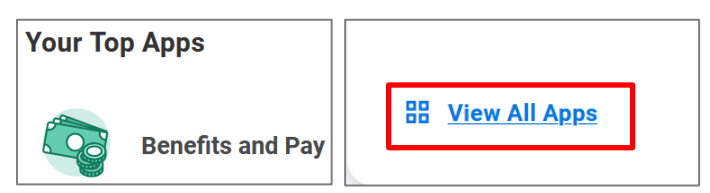

3. Choose the *Learning* app.

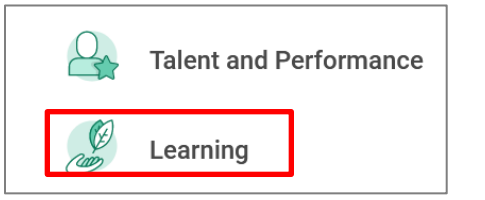

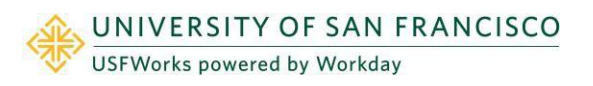

## Learning:

### Accessing Required Training

### Employee as Self

4. You will be taken to your Learning Home Page. The home page includes links to My Learning which will provide details on courses you are registered for, are in progress with, or have completed. The Discover link allows you to browse available content. If you have required courses that have been assigned to you, they will appear on the Learning Home Page.

| Learning I+                  | What will you learn today?                                      |  |  |  |  |  |  |  |  |  |
|------------------------------|-----------------------------------------------------------------|--|--|--|--|--|--|--|--|--|
| 📮 Learning Admin             | ······ , ···· , ···· ····· ····· ······ ······                  |  |  |  |  |  |  |  |  |  |
| <b>企 Learning Home</b>       | Required for You                                                |  |  |  |  |  |  |  |  |  |
| 🛱 My Learning                |                                                                 |  |  |  |  |  |  |  |  |  |
| <ul> <li>Discover</li> </ul> | 001 Preventing Harassment & Discrimination: Non-<br>Supervisors |  |  |  |  |  |  |  |  |  |
|                              | Course · 60 minutes<br>View Course ③                            |  |  |  |  |  |  |  |  |  |

5. Click View Course to access the required training.

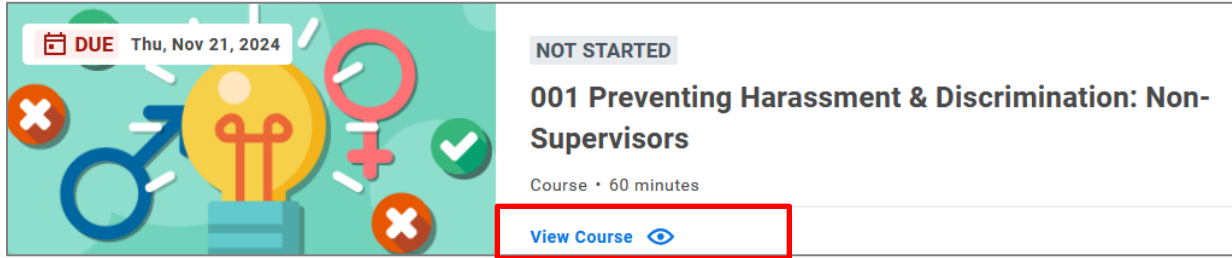

6. Click the *Start Course* link to begin the training. Once you complete the course you will see a completion message and the completion will appear on your learning transcript.

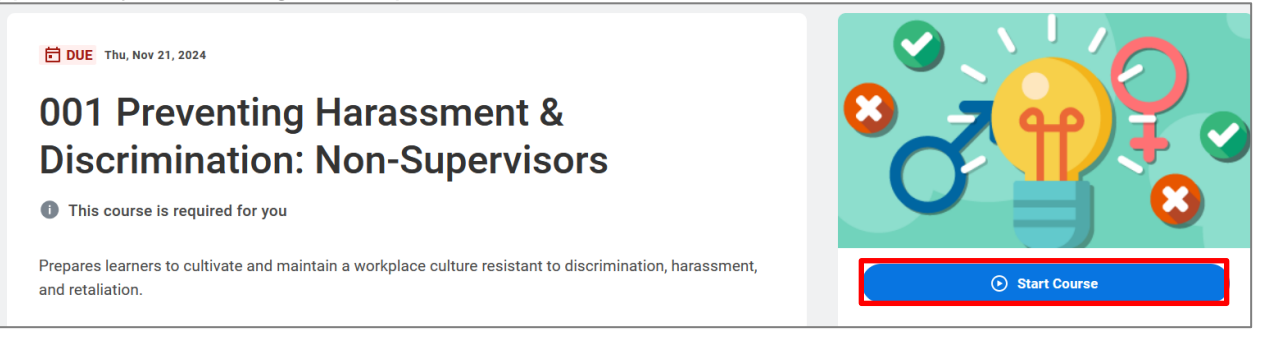

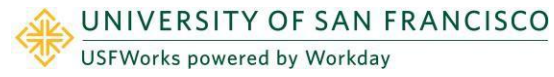

#### How to View Your Transcript

1. Click the *View My Transcript* link to view your learning history.

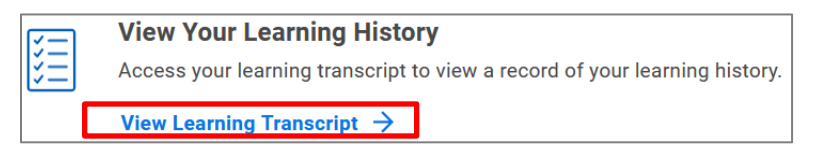

2. You will be able to view the courses you are registered for but have not yet started, courses where you are in progress, and courses you have completed. Details include the content type, date enrolled, and date completed. You can also print your transcript using the print icon on the top right of the page.

| My Transcript            |                                                                 |                   |                          |            |                     |                   |                   |                             |                   |                   |                       |       |       |        |      |
|--------------------------|-----------------------------------------------------------------|-------------------|--------------------------|------------|---------------------|-------------------|-------------------|-----------------------------|-------------------|-------------------|-----------------------|-------|-------|--------|------|
| Not Started 2 ite        | Not Started 2 items                                             |                   |                          |            |                     |                   |                   |                             |                   |                   |                       |       |       |        |      |
| Learning<br>Record       | Name                                                            | Content Type      | Registration Star        |            | tus                 | Date Enrolled     |                   | Completion Status           |                   | Attendance Status |                       | Grade |       | Score  | Reco |
| ٩                        | 001 Preventing Harassment & Discrimination: Non-<br>Supervisors | Digital Course    | Digital Course           |            | Enrolled            |                   | Not Started       |                             | Do Not Track      |                   |                       |       | 0     | Enroll |      |
| ٩                        | 003 Building Supportive Communities: Clery Act and T<br>IX      | le Digital Course | Digital Course           |            | Enrolled            |                   | Not Started       |                             | Do Not Track      |                   |                       |       | 0     | Enrol  |      |
| In Progress 2 ite        | erns                                                            |                   |                          |            |                     |                   |                   |                             |                   |                   |                       |       |       |        |      |
| Learning<br>Record       | Name                                                            | Content Type      | Content Type             |            | Registration Status |                   | Completion Status |                             | Attendance Status |                   | Grade                 |       | Score | Reco   |      |
| ٩                        | 004 HR Hiring Guidelines                                        | Course Offering   | Course Offering          |            |                     | 01/26/2024        | In Progress       |                             | Do Not Track      |                   |                       |       | 0     | Enrol  |      |
| ٩                        | Managing Bias                                                   | Digital Course    | Digital Course           |            |                     | 10/13/2023        | 2023 In Progress  |                             | Do Not Track      |                   |                       |       | 0     | Enrol  |      |
| Learning History 2 items |                                                                 |                   |                          |            |                     |                   |                   |                             |                   |                   |                       |       |       |        |      |
| Learning<br>Record       | Name                                                            | ontent Type       | nt Type Registration Str |            | Date Enrolled       | Completion Status |                   | Completion Date and<br>Time | Expiration Date   |                   | Attendance Status Gra |       | Grade | S      | core |
| ٩                        | 004 Workplace Violence Prevention Training                      | gital Course      | Enrolled                 | 07/01/2024 |                     | Completed         |                   | 08/22/2024 12:00:00<br>AM   | 06/30/20          | 25                | Do Not Track          |       |       |        | 0    |
| ٩                        | 002 Preventing Harassment & Discrimination: E<br>Supervisors    | gital Course      | Enrolled                 | 10/17/2023 |                     | Completed         |                   | 11/14/2023 12:00:00<br>AM   | 11/14/2025        |                   | Do Not Track          |       |       |        | 0    |

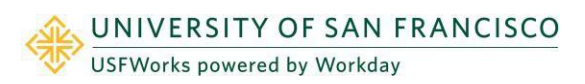